# **APOIO AOS ESTUDOS DOMICILIARES** Tutorial Eureka Digital

# EUREKA DIGITAL

## APRESENTAÇÃO:

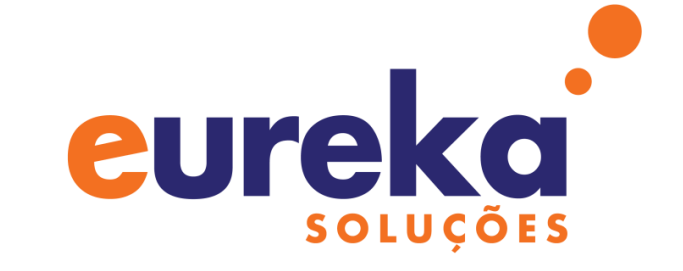

A plataforma educacional "Eureka digital" disponibilizará conteúdo diferenciado para alunos e professores por meio de três funcionalidades:

1. **Biblioteca:** a biblioteca conta com mais de 200 títulos em pdf com conteúdo teórico e prático que atende desde a educação infantil até o ensino médio, inclui também materiais específicos para a formação de professores.

2. Audioteca: a audioteca é um acervo de áudios em formato de podcasts que abordam questões gerais referentes ao processo de ensino e aprendizagem, traz também leitura de obras clássicas da literatura, entrevistas e comentários de professores sobre rotinas de estudo.

Coordenaporta de Formação Docente e Educação a Distância (CED

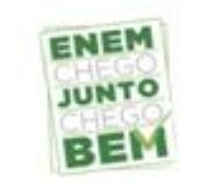

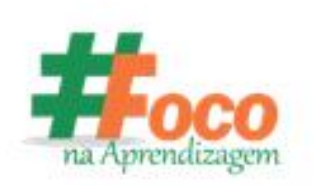

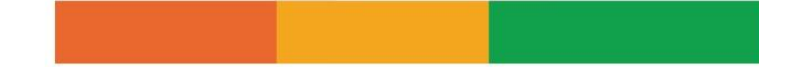

3. Videoteca: a videoteca compila uma série de vídeos com conteúdo didático, compreendendo videoaulas formais, animações e passo a passo de construção de brinquedos e objetos.

Observação: os acervos de livros, áudios e vídeos será expandido frequentemente, conforme novos materiais forem sendo produzidos pela editora.

#### **IMPORTANTE:**

Para atender à Chamada Pública para Captação de Materiais e Serviços Digitais de Apoio Pedagógico publicado pela Secretaria da Educação do Ceará, a Eureka Soluções Pedagógicas irá enviar vouchers de acordo com o que for solicitado pela secretaria, assim sendo, precisamos saber, de antemão:

- número de vouchers que serão disponibilizados para alunos;
- número de vouchers que serão disponibilizados para professores.

Coordenaporta de Formação Docente e Educação a Distância (CFD

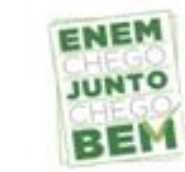

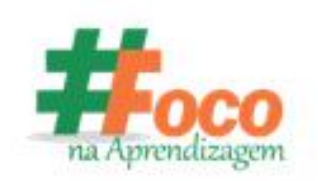

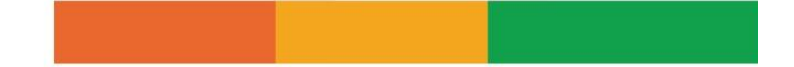

De posse desses números, a Eureka Soluções Pedagógicas irá produzir uma lista e enviar para a secretaria, que se responsabilizará pela distribuição dos vouchers para os alunos e professores da rede.

#### TUTORIAL PARA ACESSO:

### Passo a passo para realizar o CADASTRO na plataforma EUREKA DIGITAL:

- 1. O usuário deve digitar na barra de navegação a seguinte url: http://eurekadigital.app; 🔍
- 2. Em seguida deve clicar em "cadastre-se" no canto superior direito da tela;
- 3. Irá abrir uma página com os seguintes dados a serem preenchidos:

a) Onde está escrito "possui código promocional" o usuário deve clicar em "clique aqui", nesse momento irá abrir um campo onde deverá ser inserido o voucher;

- b) O usuário deve escrever como gostaria de ser chamado;
- c) Em seguida informar um e-mail válido e clicar em "continuar".

Observação: o login com o facebook e google ainda não estão funcionando.

Coordenationta de Formação Docente e Educação a Distância CFD

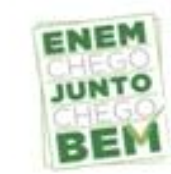

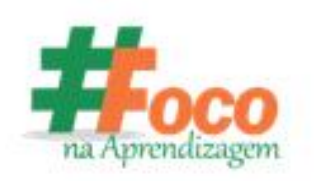

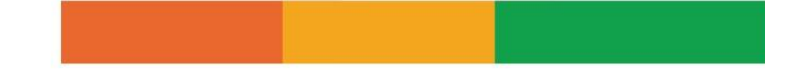

4. O usuário será direcionado para outra página com os seguintes dados a serem preenchidos:

a) Digitar seu nome completo;

b) Inserir uma senha;

c) Confirmar a senha;

d) É obrigatório o usuário aceitar os termos de uso e a política de privacidade em "eu concordo com os termos de uso e a política de privacidade", em seguida clicar em "continuar".

5. Finalize seu cadastro:

a) O usuário deverá escolher seu nível: Fundamental 1, Fundamental 2 ou Ensino médio;

b) O usuário deverá escolher seu grupo: 1º ao 5º ano fundamental 1, 6º ao 9º ano fundamental 2,
1º ao 3º ano ensino médio;

c) O usuário deverá escolher um perfil: aluno, professor ou família (no momento estamos disponibilizando apenas aluno e professor).

#### Passo a passo para realizar o LOGIN na plataforma EUREKA DIGITAL:

Após realizado o cadastro, o usuário irá entrar na plataforma apenas preenchendo o login:

Formação Docente e Educação a Distância

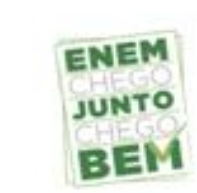

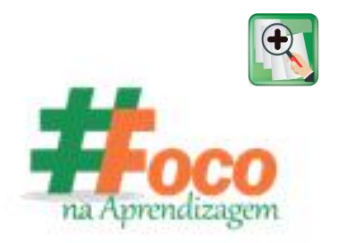

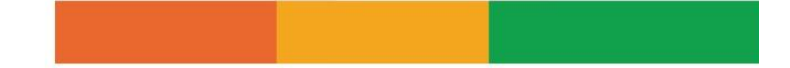

- 1. O usuário deve digitar na barra de navegação a seguinte url: http://eurekadigital.app;
- 2. Clicar em "entrar" no canto superior direito da tela;
- 3. Digitar o e-mail que foi cadastrado durante o primeiro acesso;
- 4. Digitar a senha pessoal que foi cadastrado durante o primeiro acesso;

5. Ao ingressar à página inicial o usuário poderá navegar pela Biblioteca, Videoteca e Auditeca, tendo acesso a todo o conteúdo pertinente ao seu perfil.

Coordenationa de Formação Docente e Educação a Distância CED

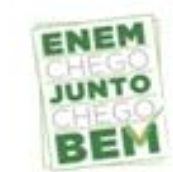

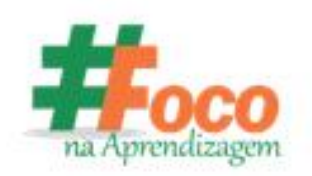